# G CONSELLERIA O EMPRESA, OCUPACIÓ I ENERGIA B DIRECCIÓ GENERAL K ECONOMIA CIRCULAR, TRANSICIÓ ENERGÈTICA I CANVI CLIMÀTIC

Tramitación Telemática de Certificados de destrucción de vehiculos fuera de uso Enero - 2024

## PRESENTACIÓN TELEMÁTICA

Existen principalmente tres metodos para la presentación de documentos de forma telemática.

#### → Mediante un formulario WEB

- Es el metodo que utilizaremos inicialmente para la presentación de los certificados de destrucción.
- Se accede a través de un enlace a una dirección de internet (Sede Electrónica de la CAIB)
- Los datos se introducen manualmente.

#### → Mediante un archivo xml o csv

- Hay aplicaciones informáticas que pueden generar un documento xml con todos los datos necesarios en un formato que puede gestionar otra aplicación informatica.
- Se estudia la posibilidad de utilizar en un futuro para la presentación de certificados.

#### Mediante servicio Web (webservice)

- Las aplicaciones informáticas puede comunicarse entre ellas y pasarse la información directamente sin intervención de las personas
- Facilita la validación de los datos automaticamente
- Se estudia la posibilidad de utilizar en un futuro para la presentación de certificados.

# ACCESO AL TRÁMITE TELEMÁTICO

• Hay disponible un enlace desde nuestra página web https://residus.caib.es

| Informació I triamita discripció el Registre de Productó I Gettió de Residua de les Illes Balears per productor<br>agents, negociants, pistaformes logistiques, instal·lacions no permanents,                                                                                                    | ransportistes, gestors, | INFORMACIÓN DEL REGIST                                                                                                    | TRO DE PRODUCCIÓN Y GESTIÓN DE RESIDUOS DE LAS ISLAS BALEARES 🗁 DIRECTORIO 🚍                                                                                                    |
|----------------------------------------------------------------------------------------------------|-------------------------|----------------------------------------------------------------------------------------------------|----------------------------------------------------------------------------------------------------|
| Registre de<br>Producció i<br>de les Illes Balears                                                                                                    |                         | Inicio > <u>Consejería de Empresa, Empleo Y Ener</u><br>> <u>Servicio de Residuos Y Suelos Contaminados</u>                                                                                                    | nergia > Dirección General de Economía Circular. Transición Energética Y Cambio Climático > Departamento de Educacióm Ambiental. Calidad Ambiental Y Residuos<br>23 > Información del Registro de Producción y Gestión de Residuos de las Islas Baleares > Vehículos al final de su vida útil > Vehículos al final de su vida útil                                                     |
|                                                                                                    |                         | Buscar Q                                                                                                    |                                                                                                    |
| APUCACIÓ LEE RZOBU<br>INSTRUCCIONS TECHNOLES, QUES LEE RZATIV<br>INSTRUCCIONS TECHNOLES,<br>INTERS INFORMATIVES<br>INFORMATIVES                                                                                                    | truccions i notes       | Registre Producció y Gestión de<br>Residuos                                                                                                    | <b>VFU</b><br>Vehicles al final de la sous vide vitil                                                                                                    |
| ALTRES INFORMACIONS                                                                                                    |                         | INICIO                                                                                                    | Venicies al final de la seva vida dui                                                                                                    |
| MEARENTAINSIN<br>GARANTIAS Surrein<br>FINANCIERAS Prosector                                                                                                    | ASLLATS<br>DE<br>ESIDUS | Consulta del Registro de Producción y<br>Gestión de Residuos                                                                                                    | Información relativa a los vehículos al final de la vida útil                                                                                                    |
| Sòls Contaminats Avals - Garanties Financeres SCRAPs / SIRAPs Trasi                                                                                                    | ts de residus           | Inscripción al Registro                                                                                                    |                                                                                                    |
|                                                                                                    |                         | Agentes                                                                                                    | A. ACCESO AL TRAMITE TELEMATICO DE PRESENTACION DE CERTIFICADO DE DESTRUCCION DE VEHICULOS FUERA DE USO                                                                                                    |
| DADES SUBVENCIONS VFU ES<br>ESTUDIS DE RESIDUS RESIDUS VENUE EN LA COMPANY DE LA COMPANY DE LA COMPANY | oosición<br>ública      | Gestores 2                                                                                                    | Enlace al trámite telemático de Presentación certificado de destrucción o de tratamiento medioambiental del vehículo al final de su vida útil                                                                                                    |
| Dades i Estudis de residus Subvencions residus Vehicles al final vida úbil. Exp                                                                                                    | ició pública            | Draductorar                                                                                                    |                                                                                                    |
| SEDE ELECTRÓNICA                                                                                                    |                         | Productores                                                                                                    |                                                                                                    |
| <ul> <li>Inco Sede Electrónica Electrónica (Properate)</li> <li>Sede Electrónica (Properate)</li> <li>Sede Electrónica (Properate)</li> <li>Sede Electrónica (Properate)</li> <li>Registro Electrónico General</li> <li>Calendario oficial</li> <li>Fecha y hora oficial</li> <li>Fecha y hora oficial</li> <li>Fecha y hora oficial</li> <li>Relación de sellos electrónicos en la Sede</li> <li>Electrónico</li> <li>Relación de sellos electrónicos de la</li> <li>Comunidad Autonoma de las Illes Balears</li> <li>Catálogo de simplificación y funca suconatizadas</li> <li>Factura electrónica</li> <li>Registro Electrónica</li> <li>Registro Electrónica de Apoderamientos</li> <li>Servicio de consulta de CSV CAIB</li> <li>Interrupciones del servicio</li> <li>Actura electrónica</li> <li>Consulta de CSV CAIB</li> <li>Interrupciones del servicio</li> <li>Actura electrónica</li> <li>Consulta de CSV CAIB</li> <li>Interrupciones del servicio</li> <li>Actura electrónica</li> <li>Consulta de CSV CAIB</li> <li>Interrupciones del servicio</li> <li>Actura electrónica</li> <li>Consulta de CSV CAIB</li> <li>Interrupciones del servicio</li> <li>Actura electrónica</li> <li>Consulta de CSV CAIB</li> <li>Interrupciones del servicio</li> <li>Actura electrónica</li> <li>Consulta de CSV CAIB</li> <li>Interrupciones del servicio</li> <li>Actura electrónica</li> <li>Consulta de CSV CAIB</li> <li>Interrupciones del servicio</li> <li>Actura electrónica</li> <li>Consulta de CSV CAIB</li> <li>Interrupciones del servicio</li> <li>Actura electrónica</li> <li>Consulta de CSV CAIB</li> <li>Interrupciones del servicio</li> <li>Actura electrónica</li> <li>Consulta de Servicio</li> <li>Actura electrónica</li> <li>Consulta de Servicio</li> <li>Actura electrónica de las Illes Balears</li> <li>Oticida de las Illes Balears</li> <li>Utimo bedicir. 019, 01 / fibr</li></ul>                                                                                                    |                         | ertificado de destrucción o de tratamiento medioambiental d<br>Empresas  Administracion<br>ción certificado de destrucco<br>su vida ùtil<br>tengan que ser rechazados al final de su vida ú<br>tengan que ser rechazados al final de su vida ú<br>ten | at del velstudo<br>ones 2<br>cción o de tratamiento medioambiental del vehículo<br>util tienen que ser entregados por sus titulares a un CAT o a una instalación de recepción.<br>combiental, constituye el justificante de la entrega y la puesta a disposición del vehículo para su<br>Presentación<br>Presentación<br>relicar un nuevo trante<br>es Balears como gestor de residuos |

#### **PASO PREVIO: IDENTIFICACION**

• Antes de acceder al trámite telemático es preciso identificarse mediante @clave con el certificado digital de la entidad que presenta la documentación.

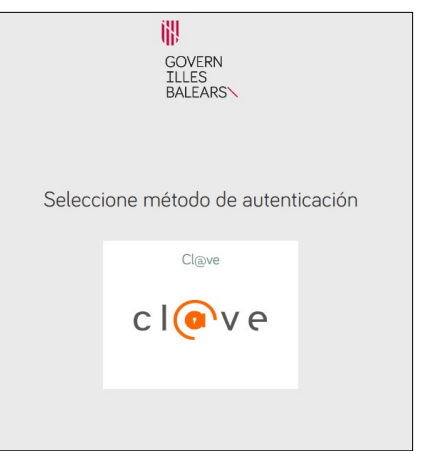

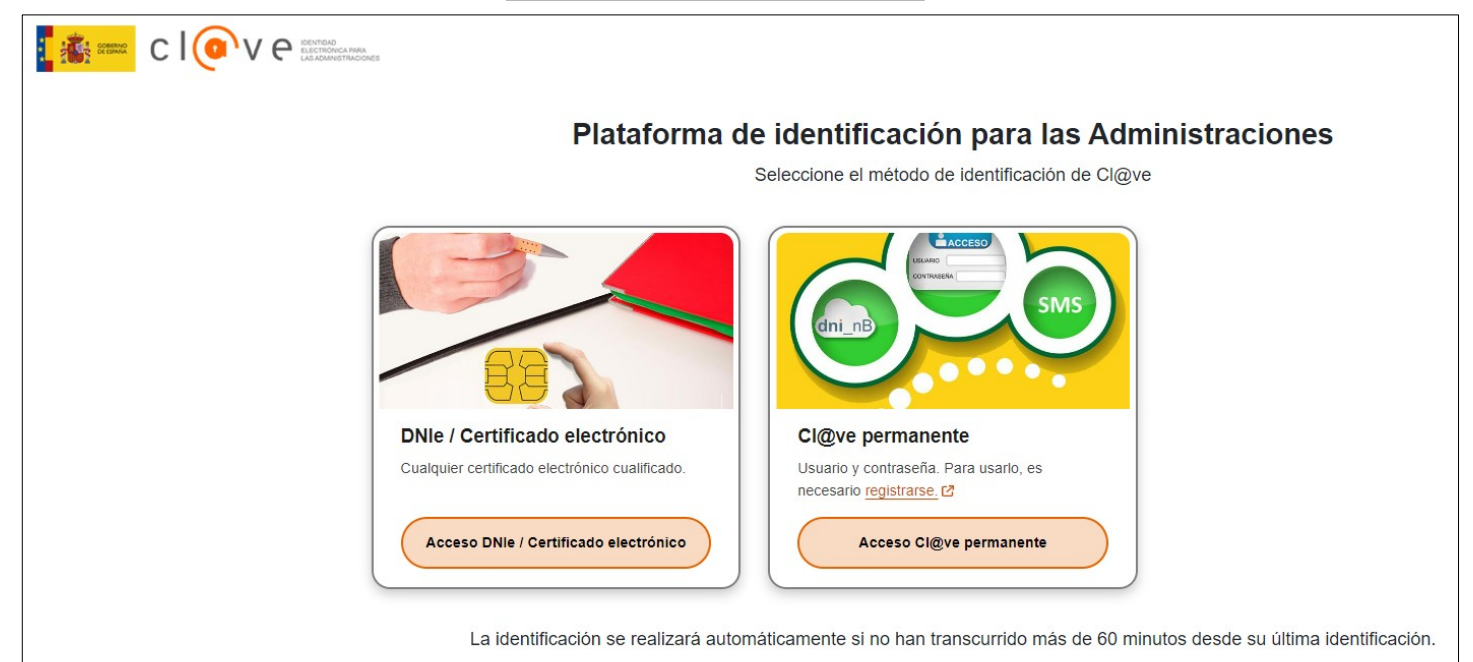

#### **PASO 1: Debe saber**

• Una vez se accede al trámite, aparece una página de información general.

| ASISTENTE DE TRAMITACIÓN<br>Usuaria: FNMT-RCM PRUEBAS                                                                                                    | 🛞 Accesibilidad 🔱 Salir |
|----------------------------------------------------------------------------------------------------|-------------------------|
| Presentación certificado de destrucción o de tratamiento medioambiental - Presentación certificado d<br>tratamiento medioambiental del vehículo al final de su vida ùtil                                                                                                    | e destrucción o de      |
| 1 Debe solver > 2 Rellenar > 3 Anexar > 4 Pagar > 5 Registrar                                                                                                    | Cancelar tramitación    |
| Debe saber Este sistema le guiará en la cumplimentación del formulario de solicitud y le permitirá realizar la entrega de la misma de forma telemática. Certificat de destrucció o de tractament mediambiental del vehicle al final de la seva vida ùtil. Els vehicles que hagin de ser rebutjats al final de la seva vida útil han de ser llivrats pels seus titulars a un CAT o a una instal·lació de recepció. |                         |
| ¿Quiere más información sobre los pasos que debe dar? Mirar explicación detallada                                                                                                    | al.                     |
| Siguiente                                                                                                    |                         |

• Y la página de acceso al formulario del certificado de destrucción.

| 1 Debe saber 2 Rellenar 3 Anexar 3 4 Pagar 3 5 Registrar                                                                                                    | 🛍 Cancelar tramitación     |
|----------------------------------------------------------------------------------------------------|----------------------------|
| Rellenar formularios                                                                                                    |                            |
| Debe cumplimentar correctamente los formularios obligatorios para poder acceder al siguiente paso. Para cumplimentar un formulario tiene que<br>una vez completado se marcará como realizado. | e pulsar sobre el enlace y |
| 😰 🧜 Certificado de destrucción o de tratamiento medioambiental del vehiculo al final de su vida útil                                                                                          |                            |
| ! Obligatorio ? Opcional @ Revisar 📮 Dependiente V Completado correctamente X No completado                                                                                                   |                            |
| Anterior                                                                                                    |                            |

#### FORMULARIO: 1. Datos del vehículo

 Dentro del formulario, los datos marcados con un \* son obligatorios. Indicar XXXX si se desconoce la matricula y/o el número de bastidor.

| Certificado de de                                        | estrucción o de tratami             | iento medioambienta | l del vehiculo al final o          | de su vida útil                                                                                           |
|----------------------------------------------------------|-------------------------------------|---------------------|------------------------------------|----------------------------------------------------------------------------------------------------|
| <i>i</i> Ayuda activada D                                | esactivar                           |                     |                                    |                                                                                                    |
| 1. 1. DATOS DEL V                                        | /EHÍCULO A DESCONTAM                | IINAR               |                                    |                                                                                                    |
| * 1.1 Marca                                              |                                     | * 1.2 Modelo        |                                    | 1.3 Тіро                                                                                                  |
| FORD                                                     |                                     | FIESTA              |                                    | TURISMO + IND. LIGERO 🗸                                                                                   |
| * 1.4 Matricula<br>PP0123YZ                              | 1.6 País de matriculación<br>ESPAÑA | ×                   | 1.5 Fecha de<br>matriculación      | <ul> <li>* 1.7 Combustible</li> <li>1.7.1 Gasolina</li> <li>1.7.2 Gasoleo</li> <li>1.7.3 Otros</li> </ul> |
| * 1.8 Número de identifica<br>XXXX                       | ción (Bastidor)                     |                     | * 1.9 Estado<br>1.9.1 Entero 1.9.2 | 2 Parcialmente desmontado <b>O</b> 1.9.3 Siniestrado                                                      |
| 1.10 Otros datos de interés<br>observaciones del vehicul | lo                                  |                     |                                    |                                                                                                    |
|                                                          |                                     |                     |                                    |                                                                                                    |
|                                                          |                                     |                     |                                    |                                                                                                    |
|                                                          |                                     |                     |                                    |                                                                                                    |
|                                                          |                                     |                     |                                    |                                                                                                    |
|                                                          |                                     |                     |                                    |                                                                                                    |
|                                                          |                                     | Cancelar $\mapsto$  | Siguiente 义                        |                                                                                                    |

#### FORMULARIO: 2. Datos del titular

- En esta pantalla se deben introducir los datos del titular del vehículo y de la persona que entrega el vehículo (si es distinta).
- El campo DNI comprueba que el datos que se introduce tiene un formato valido. Si el titular es desconocido o el documento no es español marcar la opción correspondiente.
- Se debe adjuntar la 'declaración responsable del titular' para disponer de la firma de la persona que entrega el vehículo.

| 2 2. DATOS DEL TITULAR<br>* Información del titular<br>• Identificado (DNI/NIF/NIE) | DEL VEHÍCULO EN        | TREGADO                   | jera                                             |                                            |                   |
|-------------------------------------------------------------------------------------|------------------------|---------------------------|--------------------------------------------------|--------------------------------------------|-------------------|
| * 2.1 Nombre y apellidos del titular<br>JUAN PEREZ                                  | o denominación de la r | azón social               |                                                  | * 2.2<br>CIF/NIF/DNI/NIE/Otro<br>00000000T | 2.3 Nacionalidad  |
| 2.8 País<br>ESPAÑA<br>2.4 Dirección                                                 | ×                      | 2.7 Provincia<br>ALICANTE | <b>~</b> ×                                       | 2.5 Municipio<br>ALBATERA                  | 2.6 Código postal |
| Calle centro, 1<br>2.9 Nombre y apellidos (Persona qu                               | e entrega el vehículo) |                           | CIF/NIF/NIE (Persona<br>que entrega el vehículo) | 2.11 Concepto de represer                  | 07410             |
| * 2.12 Fecha<br>02/02/2024                                                          |                        |                           |                                                  |                                            |                   |
|                                                                                     |                        |                           |                                                  |                                            |                   |

#### FORMULARIO: 3. Datos de la instalación de recepción

- Los datos de esta pantalla se deben rellenar en caso de que el vehículo se entregue en un centro distinto del CAT (depósito de vehículos, concesionario,...).
- En esta caso se deberá adjuntar la 'declaración responsable de la instalación de recepción' para disponer de su firma.

| 3 3 DAIOS DE LA INSTALACIÓN DE RECEPCIÓN DE VEHICULOS     31 Nombre o Razón social 32 CIF   POLICIA LOCAL DE MARRATXI B0000000     37 País 36 Provincia   ESPAÑA 36 Provincia   33 Dirección Marratxí     33 Dirección 35 Código postal   Avda. E, 109 07852     * 38 Fecha   02/02/2024   Para disponer de la firma de la instalación de receoción es necesario adjuntar la declaración responsable en el apartado 'Documentos'                                                                                                    |                                |                                                                             |                        |                   |
|----------------------------------------------------------------------------------------------------|--------------------------------|-----------------------------------------------------------------------------|------------------------|-------------------|
| POLICIA LOCAL DE MARRATXI   Boloocooo   8.7 País   3.6 Provincia   3.4 Municipio   Marratxí   Marratxí   3.3 Dirección   Avda. E, 109   * 3.8 Fecha   02/02/2024   Para disponer de la firma de la instalación de receoción es necesario adjuntar la declaración responsable en el apartado 'Documentos'                                                                                                    | 3 3. DATOS DE LA INSTALAC      | JON DE RECEPCION DE VEHICULOS                                               |                        | 3.2 CIE           |
| 3.6 Provincia 3.4 Municipio   ESPAÑA Image: Balears (Illes)   3.3 Dirección Image: Signal and Signal and Signal a | POLICIA LOCAL DE MARRATXI      |                                                                             |                        | B0000000          |
| ESPAÑA Balears (Illes)     Avda. E, 109     3.3 Dirección     Avda. E, 109     3.5 Código postal     07852     * 3.8 Fecha   02/02/2024      Para disponer de la firma de la instalación de receoción es necesario adjuntar la declaración responsable en el apartado 'Documentos'                                                                                                    | 3.7 País                       | 3.6 Provincia                                                               | 3.4 Municipio          |                   |
| 3.3 Dirección 3.5 Código postal   Avda. E, 109 07852     * 3.8 Fecha   02/02/2024   Para disponer de la firma de la instalación de receoción es necesario adjuntar la declaración responsable en el apartado 'Documentos'                                                                                                    | ESPAÑA                         | × Balears (Illes) × ×                                                       | Marratxí               | ~                 |
| Avda. E, 109       07852         \$ 38 Fecha       02/02/2024         02       •         Para disponer de la firma de la instalación de receoción es necesario adjuntar la declaración responsable en el apartado 'Documentos'                                                                                                    | 3.3 Dirección                  |                                                                             |                        | 3.5 Código postal |
| * 38 Fecha<br>02/02/2024<br>Para disponer de la firma de la instalación de receoción es necesario adjuntar la declaración responsable en el apartado 'Documentos'                                                                                                    | Avda. E, 109                   |                                                                             |                        | 07852             |
|                                                                                                    |                                | a instalación de recepción es necesario adjuntar la declaración responsable | en el apartado 'Docume | entos'            |
|                                                                                                    | Para disponer de la firma de l |                                                                             |                        |                   |
|                                                                                                    | Para disponer de la firma de l |                                                                             |                        |                   |

#### FORMULARIO: 4. Datos del Centro Autoriza

#### Tratamiento

- Los datos de esta pantalla se rellenan automaticamente a partir de los datos del certificado digital utilizado. Si se necesita corregir algún dato, comunicarlo al correo residus@caib.es
- Si una misma entidad opera varios centros, este se puede identificar a partir del campo
   NIMA.
   Certificado de destrucción o de tratamiento medioambiental del vehículo al final de su vida útil

| 4.1 Nombre o Razón social                                                                                                    |                                                                                                    |                                                            | * 4.2 CIF                                 |
|----------------------------------------------------------------------------------------------------|----------------------------------------------------------------------------------------------------|------------------------------------------------------------|-------------------------------------------|
| FNMT-RCM PRUEBAS                                                                                                    |                                                                                                    |                                                            | Q000000J                                  |
| k 4.13 NIMA del centro                                                                                                    | * 4.3 Número de inscripción en el Registro de Producción<br>como gestor de residuos peligrosos                                                                      | y Gestión de Residuos                                      | 4.4 N.I.R.I.                              |
| 0700001111 · · · ×                                                                                                    | 04G0100000000012                                                                                                    |                                                            |                                           |
| 4.5 Dirección del centro gestor                                                                                                    |                                                                                                    |                                                            | * 4.7 Código postal                       |
| Calle pruebas, 2                                                                                                    |                                                                                                    |                                                            | 07001                                     |
| K 4.8 Provincia                                                                                                    | * 4.6 Municipio                                                                                                    | * 4.9 Teléfono                                             | 4.10 Fax                                  |
| Balears (Illes)                                                                                                    | Palma de Mallorca                                                                                                    | 971456321                                                  |                                           |
| 4.11 Persona responsable                                                                                                    |                                                                                                    | * 4.12 E-mail                                              |                                           |
| PRUEBASPF APELLIDOUNOPF APELLIDODOSPF                                                                                                    |                                                                                                    | jjgonzalez@residus.caib.e                                  | s                                         |
| CERTIFICO PER LA PRESENT: haver verificat sobr<br>corresponen al vehicle lliurat. Procedir a complir l'aparta<br>annex IV i de manera que s'afavoreixi la reutilització i el | e el mateix vehicle que el seu número de sèrie, reproduït al x<br>t de l'art. 7 del R.D. 20/2017, realitzant les operacions de des<br>reciclatge, per aquest ordre. | assís, així com la seva plac<br>contaminació, complint aix | a de matrícula,<br>í amb allò establert a |
|                                                                                                    |                                                                                                    |                                                            |                                           |

#### FORMULARIO: Paso 2 – Finalizado y descarga

 En la pantalla que aparece despues de finalizar el formulario podemos descargar una copia del mismo (sin firmar). Unos minutos depués de finalizar el trámite recibirán un correo electrónico con el enlace de descarga del formulario firmado.

| ASISTENTE DE TRAMITACIÓN<br>Usuaria: FNMT-RCM PRUEBAS                                                                                                    | 🛞 Accesibilidad 🔱 Salir        |
|----------------------------------------------------------------------------------------------------|--------------------------------|
| Presentación certificado de destrucción o de tratamiento medioambiental - Presentación certificado de tratamiento medioambiental del vehículo al final de su vida ùtil                                            | e destrucción o de             |
| 1 Debe saber 2 Rellenar 3 Anexar > 4 Pagar > 5 Registrar                                                                                                    | Cancelar tramitación           |
| Rellenar formularios<br>Debe cumplimentar correctamente los formularios obligatorios para poder acceder al siguiente paso. Para cumplimentar un formulario tiene<br>una vez completado se marcará como realizado. | e que pulsar sobre el enlace y |
| E Certificado de destrucción o de tratamiento medioambiental del vehiculo al final de su vida útil                                                                                                    | PDF XML                        |
| ! Obligatorio ? Opcional 🛛 Revisar 📮 Dependiente 🗸 Completado correctamente 🗙 No completado                                                                                                    |                                |
| < Anterior Siguiente >                                                                                                    |                                |

#### PASO 3: Anexar documentación

- En este paso se deben adjuntar las declaraciones responsables del titular y de la instalación de recepción, asi como un documento adicional que se considere necesario.
- Los documentos marcados con 
   son obligatorios, mientras que los marcados con 
   son opcionales.

| ASISTENTE DE TRAMITACIÓN<br>Usuario: FNMT-RCM PRUEBAS                                                                                                    | 🛞 Accesibilidad 🕛 Salir |
|----------------------------------------------------------------------------------------------------|-------------------------|
| Presentación certificado de destrucción o de tratamiento medioambiental - Presentación certifica tratamiento medioambiental del vehículo al final de su vida ùtil | do de destrucción o de  |
| 1 Debe saber 2 Rellenar 3 Anexar 4 Pagar 5 Registrar                                                                                                    | Cancelar tramitación    |
| Anexar documentación<br>En este paso debe anexar la documentación que se le solicita.                                                                             |                         |
| ELECTRÓNICAMENTE<br>Documentos que debe aportar por medio de la aplicación                                                                                        |                         |
| Declaración responsable del titular del vehículo                                                                                                    | :<br>Plantilla          |
| Las extensiones permitidas son: PDF, ODT, DOCX. El tamaño máximo es de 10MB.                                                                                      |                         |
| Providential de la instalación de recepción de vehículos                                                                                                    | :<br>Plantilla          |
| Las extensiones permitidas son: PDF, ODT, DOCX. El tamaño máximo es de 10MB.                                                                                      |                         |
| Documento opcional                                                                                                    |                         |
| Las extensiones permitidas son: PDF, ODT, DOCX. El tamaño máximo es de 10MB.                                                                                      |                         |
| ! Obligatorio ? Opcional ✓ Completado correctamente × No completado                                                                                               |                         |
| < Anterior Siguiente >                                                                                                    |                         |

#### PASO 4: Pago de tasa

 Conforme a la Ley 2/1997, de 3 de junio, de Tasas de la Comunidad Autónoma de las Illes Balears, corresponde una tasa de presentación de certificado de destrucción de vehículos que debe abonarse en este paso.

| ASISTENTE DE TRAMITACIÓN<br>Usuario: FNMT-RCM PRUEBAS                                                                                                    | 🛞 Accesibilidad 🕛 Salir           |
|----------------------------------------------------------------------------------------------------|-----------------------------------|
| Presentación certificado de destrucción o de tratamiento medioambiental - Presentación certificad tratamiento medioambiental del vehículo al final de su vida ùtil                                                                                                    | lo de destrucción o de            |
| 1 Debe saber 2 Rellenar 3 Anexar 4 Pagar 5 Registrar                                                                                                    | 🛍 Cancelar tramitación            |
| Pagar las tasas                                                                                                    |                                   |
| Luna vez realizado el pago debe continuar con la tramitación para registrar el trámite y que su solicitud sea válida.                                                                                                    |                                   |
| Pago electrónico<br>En caso de realizar un pago electrónico se conectará con la banca electrónica para realizar el pago de forma electrónica. Tras finalizar el pago recuer<br>electrónica para finalizar su tramitación desde este asistente realizando el paso de 'Registrar'. | rde que debe retornar de la banca |
| $\in \frac{!}{x}$ Tasa para certificado de destrucción de vehículos fuera de uso (unidad)                                                                                                    | 6<br>Electrónico                  |
| Obligatorio         Opcional         Completado correctamente         X         No completado                                                                                                    |                                   |
| < Anterior                                                                                                    |                                   |

 Una vez finalizado el proceso, se puede descargar el justificante de pago y pasar al siguiente paso.

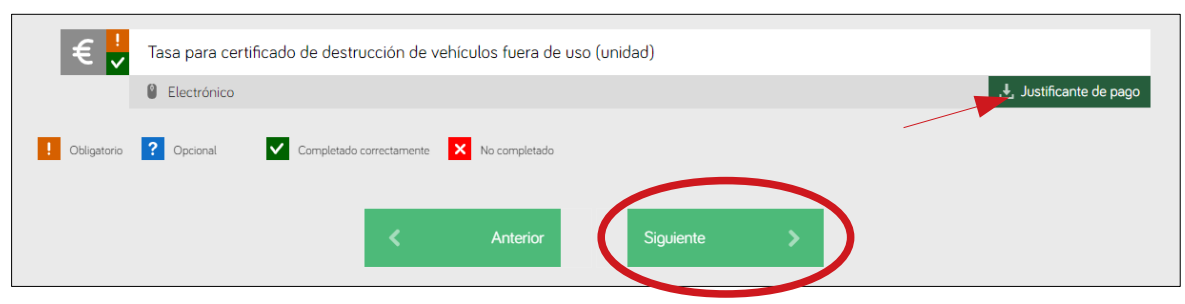

#### PASO 5: Firmar y registrar (1)

• Finalmente se debe firmar el formulario con el mismo certificado digital utilizado al inicio del trámite, se requiere la aplicación Autofirma.

| ASISTENTE DE TRAMITACIÓN<br>Usuario: FNMT-RCM PRUEBAS                                                                                                    | 9 () Salir     |
|----------------------------------------------------------------------------------------------------|----------------|
| Presentación certificado de destrucción o de tratamiento medioambiental - Presentación certificado de destrucción tratamiento medioambiental del vehículo al final de su vida ùtil | n o de         |
| 1 Debe saber 2 Rellenar 3 Anexar 4 Pagar 5 Registrar                                                                                                    | ar tramitación |
| Registrar el trámite                                                                                                    |                |
| Una vez completada la solicitud debe pulsar el botón 'Registrar'.                                                                                                    |                |
| A continuación <b>le mostraremos un resumen</b> con todos los pasos realizados para que revise los datos aportados antes de enviarlos.                                             |                |
| Resumen de todos los pasos cumplimentados                                                                                                    |                |
| Hay documentos que debe firmar para poder registrar la solicitud. Revise la iconografía para saber su significado.                                                                 |                |
| Certificado de destrucción o de tratamiento medioambiental del vehiculo al final de su vida útil                                                                                   | Ł              |
| Firmante:                                                                                                    | 🔗 Firmar       |
| Anexos                                                                                                    |                |
| Declaración responsable del titular del vehículo                                                                                                    | Ł              |
| Ø Declaración responsable de la instalación de recepción de vehículos                                                                                                    | ±              |
| Ø Documento opcional                                                                                                    | ±              |
| Tasas                                                                                                    |                |
| € Tasa para certificado de destrucción de vehículos fuera de uso (unidad)                                                                                                    | Ŧ              |

#### PASO 5: Firmar y registrar (2)

- Hay que marcar la casilla de Protección de datos personales.
- Y registrar el trámite.

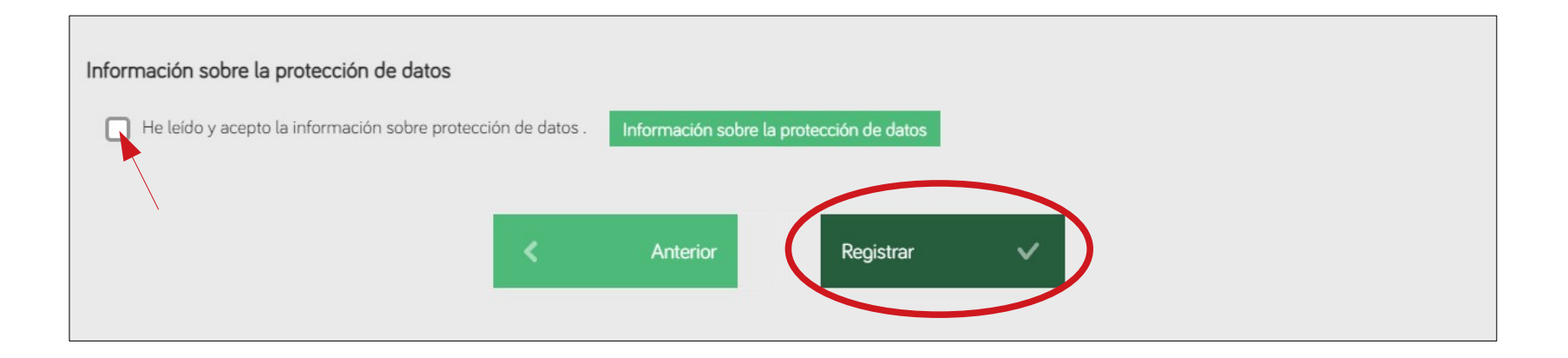

#### Confirmación de registro

• Finalmente, recibimos una confirmación del registro del trámite.

| ASISTENTE DE TRAMITACIÓN<br>Usuario: FNMT-RCM PRUEBAS                                                                                                    | 🛞 Accesibilidad | () Salir |
|----------------------------------------------------------------------------------------------------|-----------------|----------|
| Presentación certificado de destrucción o de tratamiento medioambiental - Presentación certificado d<br>tratamiento medioambiental del vehículo al final de su vida ùtil | e destrucción o | de       |
| EL TRÁMITE SE HA REGISTRADO CORRECTAMENTE                                                                                                    |                 |          |
| Justificante oficial de registro                                                                                                    |                 |          |
| Su solicitud ha sido registrada con el número de registro: GOIBE637-SE/2024                                                                                              |                 |          |
| Si desea obtener el justificante oficial de este registro, lo podrá encontrar en su                                                                                      |                 |          |
| Documentación y datos aportados                                                                                                    |                 |          |
| Si lo necesita, consulte la documentación aportada. Mostrar la documentación                                                                                             |                 |          |
| Nos interesa su opinión                                                                                                    |                 |          |
| Valore de 1 a 5 estrellas el servicio que le hemos ofrecido y pulse el botón 'Valorar'.                                                                                  |                 |          |
| 🚖 🚖 🚖 🚖 Sin valoración                                                                                                    |                 |          |
| ★ Valorar                                                                                                    |                 |          |
| Salir del trámite                                                                                                    |                 |          |

#### Correo con certificado

 Pasados unos minutos, recibirán un correo procedente de helium@caib.es con el CSV (Código Seguro de Validación) del Certificado de destrucción y el enlace para la descarga del mismo.

| Certificado de destrucción del vehiculo al final de su vida útil Nº: 070000111120240206125929 de 06/02/2024 - MATRICULA: 9999ZZZ - TITULAR: 43212897Z                                                            |                                                                        |                                                                              |  |  |  |  |
|----------------------------------------------------------------------------------------------------|------------------------------------------------------------------------|------------------------------------------------------------------------------|--|--|--|--|
| helium@caib.es                                                                                                    | ×.                                                                     | Dimarts, 06 de Febrer de 2024 13:21                                          |  |  |  |  |
| A: jjgonzalez@residus.caib.es                                                                                                    |                                                                        | Mostra detalls                                                               |  |  |  |  |
| Recibido certificado de destrucción del vehiculo al final de su vid<br>9999ZZZ - TITULAR: 43212897Z, puede descargar el certificado en la<br>hash=535e57739c33a660cb06c1221dc721046dd0051027816913f6e3ee7e88288f | a útil N°: 0700001 1202402<br>siguiente dirección <u>https:/</u><br>85 | 206125929 de 06/02/2024 - MATRICULA:<br>//se.caib.es/concsvfront/view.xhtml? |  |  |  |  |

|                                                                                                    | GOVERN  | Consulta CSV <b>goib</b> |                          |                   | Català 🔻 |  |  |
|----------------------------------------------------------------------------------------------------|---------|--------------------------|--------------------------|-------------------|----------|--|--|
|                                                                                                    | BALEARS | ☆ Inici Accessib         | ilitat                   |                   |          |  |  |
|                                                                                                    |         |                          | S'ha trobat el<br>FORM1- | document<br>1.pdf |          |  |  |
|                                                                                                    |         | رړ) Descarre             | ga document original     |                   |          |  |  |
|                                                                                                    |         |                          |                          |                   |          |  |  |
| Firmants                                                                                                    |         |                          |                          |                   |          |  |  |
| PRUEBASPF APELLIDOUNOPF APELLIDODOSPF                                                                                              |         |                          |                          |                   |          |  |  |
| Data signatura`: 06-Feb-2024 01:04:04 PM GMT+0100<br>* La data de signatura és la que tenia l'ordinador de l'usuari quan va firmar |         |                          |                          |                   |          |  |  |
| Firma amb segell de temps 06-Feb-2024 01:21:23 PM GMT+0100                                                                         |         |                          |                          |                   |          |  |  |

#### Información de contacto

#### 1. Contacto del Servicio de Residuos y Suelos Contaminados

- Página WEB: https://residus.caib.es
- Correo electrónico: residus@caib.es
- Teléfono: 971176684

#### 2. Página WEB de información sobre VFU

https://www.caib.es/sites/rpgrib/es/info\_vfu/

3. Fecha de activación del trámite 'Presentación del certificado de destrucción de vehículos al fina de su vida útil'

• 1 de marzo de 2024

# 

## GOVERN ILLES BALEARS

GRACIAS POR VUESTRA ATENCIÓN